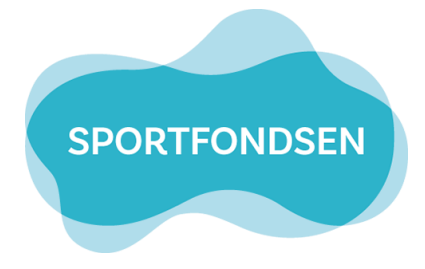

# Handleiding inschrijven Zomerzwemlessen

# Stap 1

Ga naar de website <u>www.dedoes.nl</u>.

## Stap 2

Klik op webshop:

- Desktop > Bovenin het scherm links
- Telefoon > Menu knop (drie streepjes) en dan webshop

### Stap 3

Log in met je gebruikersnaam en wachtwoord van het leerlingvolgsysteem. Inloggevens vergeten en nog nooit aangepast in het verleden?

Je gebruikersnaam bestaat uit de eerste letter van de voornaam van je kind, de eerste letter van de achternaam en de geboortedatum in cijfers (ddmmjjjj). Het wachtwoord is gelijk aan de gebruikersnaam. Heb je tussentijd je wachtwoord veranderd, neem dan contact op met de receptie voor een nieuw wachtwoord.

Super belangrijk! Heb je een gekoppeld broer/zus account? Log in met het account van het kind waarvoor je een zwemles wilt boeken. Ga je hierna de lessen boeken van je andere kind? Log dan opnieuw in met zijn/haar <u>eigen</u> inloggegevens (niet het gekoppelde account van de broer/zus).

### Stap 4

Klik op "Zomerzwemles":

| Home Zwemles Zomerzwemles | Tickets |
|---------------------------|---------|
|---------------------------|---------|

### Stap 5

Klik op de zomerzwemles die voor jou van toepassing is. Twijfel je over het bad / de kleur, kijk dan nog even op je brief.

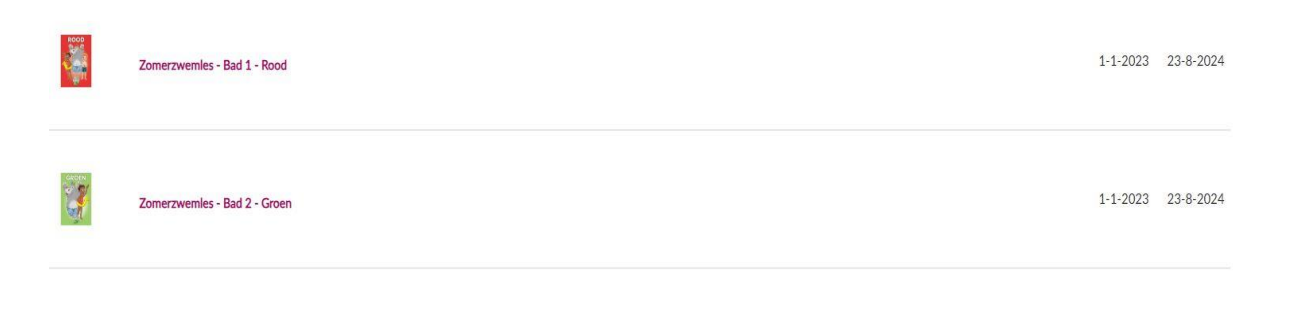

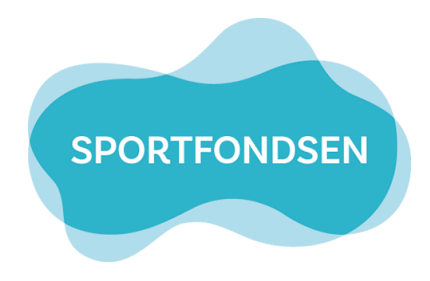

### Stap 6

Klik in de kalender op de dag die jij wilt reserveren.

#### Stap 7

Selecteer de tijd die je wilt reserveren.

| •    | ✓ ✓ JULI 2024 - AUGUSTUS 2024 |    |    |    |    |    |          |    |    | > >> |    |    |    |    |    |
|------|-------------------------------|----|----|----|----|----|----------|----|----|------|----|----|----|----|----|
| JULI |                               |    |    |    |    |    | AUGUSTUS |    |    |      |    |    |    |    |    |
|      | Μ                             | D  | W  | D  | V  | Z  | Ζ        |    | М  | D    | W  | D  | V  | Ζ  | Ζ  |
| 26   |                               |    |    |    |    |    |          | 31 |    |      |    | 1  | 2  | 3  | 4  |
| 27   | 1                             | 2  | 3  | 4  | 5  | 6  | 7        | 32 | 5  | 6    | 7  | 8  | 9  | 10 | 11 |
| 28   | 8                             | 9  | 10 | 11 | 12 | 13 | 14       | 33 | 12 | 13   | 14 | 15 | 16 | 17 | 18 |
| 29   | 15                            | 16 | 17 | 18 | 19 | 20 | 21       | 34 | 19 | 20   | 21 | 22 | 23 | 24 | 25 |
| 30   | 22                            | 23 | 24 | 25 | 26 | 27 | 28       | 35 | 26 | 27   | 28 | 29 | 30 | 31 |    |
| 31   | 29                            | 30 | 31 |    |    |    |          | 36 |    |      |    |    |    |    |    |

# De beschikbare tijden voor maandag 15 juli 2024 zijn:

| 🔿 08:30 - 09:00 uur | 10 van 10 beschikbaar |  |  |  |  |
|---------------------|-----------------------|--|--|--|--|
| 🔿 10:00 - 10:30 uur | 10 van 10 beschikbaar |  |  |  |  |
| ○ 15:00 - 15:30 uur | 10 van 10 beschikbaar |  |  |  |  |

### Stap 8

Controleer of de juiste zwempas(nummer) in het onderstaande vlak staat. Zo niet? Selecteer deze dan met het uitklap menu.

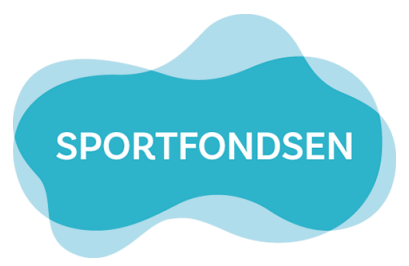

Zomer Zwemles - 1 les - regulier

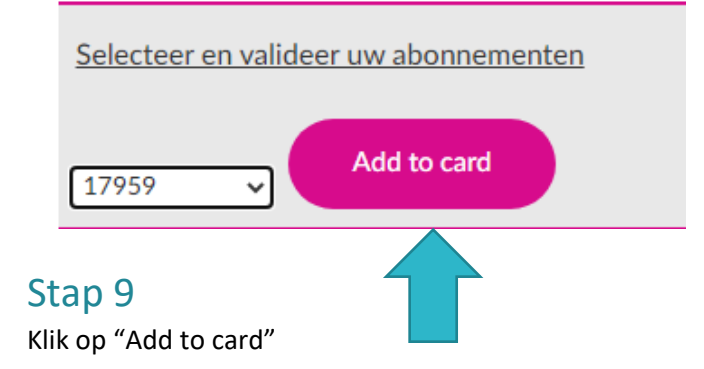

#### Stap 10

Klik op toevoegen aan winkelmandje.

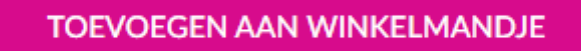

- > Nog meer lessen reserveren? Volg stap 11
- > Klaar met lessen reserveren? Volg stap 12

### Stap 11

Klik op verder winkelen en volg daarna weer de stappen vanaf stap 5.

VERDER WINKELEN

#### Stap 12

Vul hier je kortingscode in.

Let op: De kortingscode is maar 1x geldig en geeft korting voor 4 lessen. Voorbeeld: Reken je 2 lessen af en gebruik je de kortingscode dan is hij later niet meer geldig voor de overige 2 lessen.

- Kortingscode ingeven

Toepassen

# Stap 13

Klik op doorgaan.

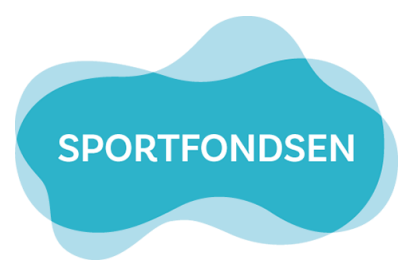

DOORGAAN

# Stap 14

Kies je bank en betaal het openstaande bedrag.